Descarga un informe con todos los detalles de los trayectos que hayas realizado en el período de tiempo que elijas.

## ¿Cómo descargar el informe?

**1.** Toca el icono  ${}_{0}2$  del menú inferior.

**2.** Luego toca en el icono situado en el extremo superior derecho.

**3.** Selecciona el periodo de tiempo sobre el que quieras exportar tus trayectos realizados.

A Ten en cuenta que puedes seleccionar un máximo de 31 días o 100 trayectos.

**4.**Y una vez seleccionado, haz click en "Generar informe". ¡Y listo! Te llegará el informe a tu correo.

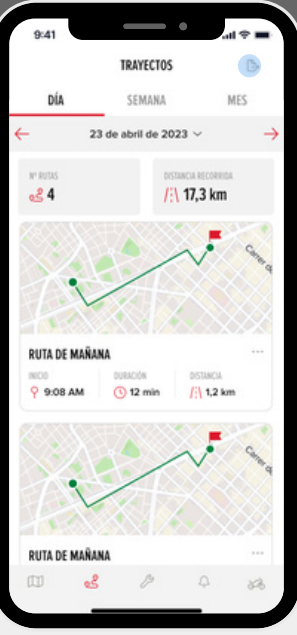

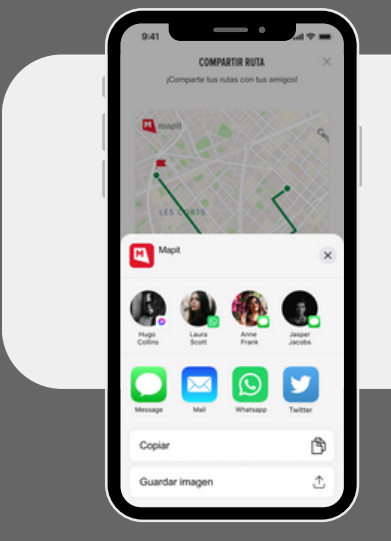

Recuerda que puedes compartir cualquier trayecto con quien tu quieras desde la app, ya sea por WhatsApp, correo electrónico u otras plataformas.

Para ello selecciona la ruta que quieras compartir y toca el icono